## **INSERTING TEXT INTO A FIELD OR SUBFIELD**

| Use Cataloging.<br>M3<br>Cataloging                                                                                                    |               | 7 M3 Ca<br>File Edi | talo <u>c</u><br>t V<br>Ur | i <b>ing</b><br>iew Help<br>ido Find/Replace |
|----------------------------------------------------------------------------------------------------|---------------|---------------------|----------------------------|----------------------------------------------|
| 1. Search for the items you wish to modify.                                                                                                    |               |                     | Se<br>Du<br>Bil            | arch Ctrl+S                                  |
| 2. When you have retrieved your search items, click in the boxes next to the items you wish to modify (or click your right mouse button and choose "Select all." |               |                     |                            | Title Remainder Of Title                     |
|                                                                                                    | 2             | Flawed dogs         |                            | Find                                         |
|                                                                                                    | 3             | Ginger Bye          |                            | Select All                                   |
|                                                                                                    | 4             | The leanin' d       | di                         | Deselect All                                 |
|                                                                                                    | 5             | 🔽 Max & Maddy       |                            |                                              |
|                                                                                                    | 6             | ☑ The angel's o     |                            | Delete Selected Records                      |
| 3. Click your right mouse button and choose "Find" from                                                                                                    | 7             | Castaways of        | hc                         | Undelete Selected Records                    |
| the menu that appears.                                                                                                    | 8 🖌 Lad, a di |                     |                            | Print Selected Records                       |
|                                                                                                    | 9<br>10       | Wild Man Isla       | sie<br>sla                 | Purge Deleted Records                        |
|                                                                                                    |               |                     |                            | Verify Selected Records                      |
|                                                                                                    |               | Call Numb           |                            |                                              |
|                                                                                                    | 1             | 🗖 eAudioBook        |                            | Add Pictures to Selected Records             |
|                                                                                                    |               |                     |                            | Transfer to MARC Magician                    |
|                                                                                                    |               |                     |                            | Retrieve from MARC Magician                  |
|                                                                                                    |               |                     |                            | Purge Selected Records                       |
|                                                                                                    |               |                     |                            | Save Selected Records to Bookbag             |

|                                                   | Advanced Find/Replace                                                                                                    | ×                                                                  |
|---------------------------------------------------|----------------------------------------------------------------------------------------------------|--------------------------------------------------------------------|
| 4. Click the "Advanced" box to expand the window. | Find:     Image: Constraint of the second second seco                         | Eind Next Replace Replace/Find Replace All Cancel                  |
|                                                   | Advanced Find  Limit search to field occurrence:  Limit search to subfield occurrence:  Limit search to character positions:  Match each control field, subfield or indicator as specified above (ignore find expression)  Advanced Replace  Advanced Replace  Actions only lignore  Actions only lignore  Actions | , O                                                                |
|                                                   | Actions                                                                                                    | Action       Move Up       Move Down       Qelete       Delete All |

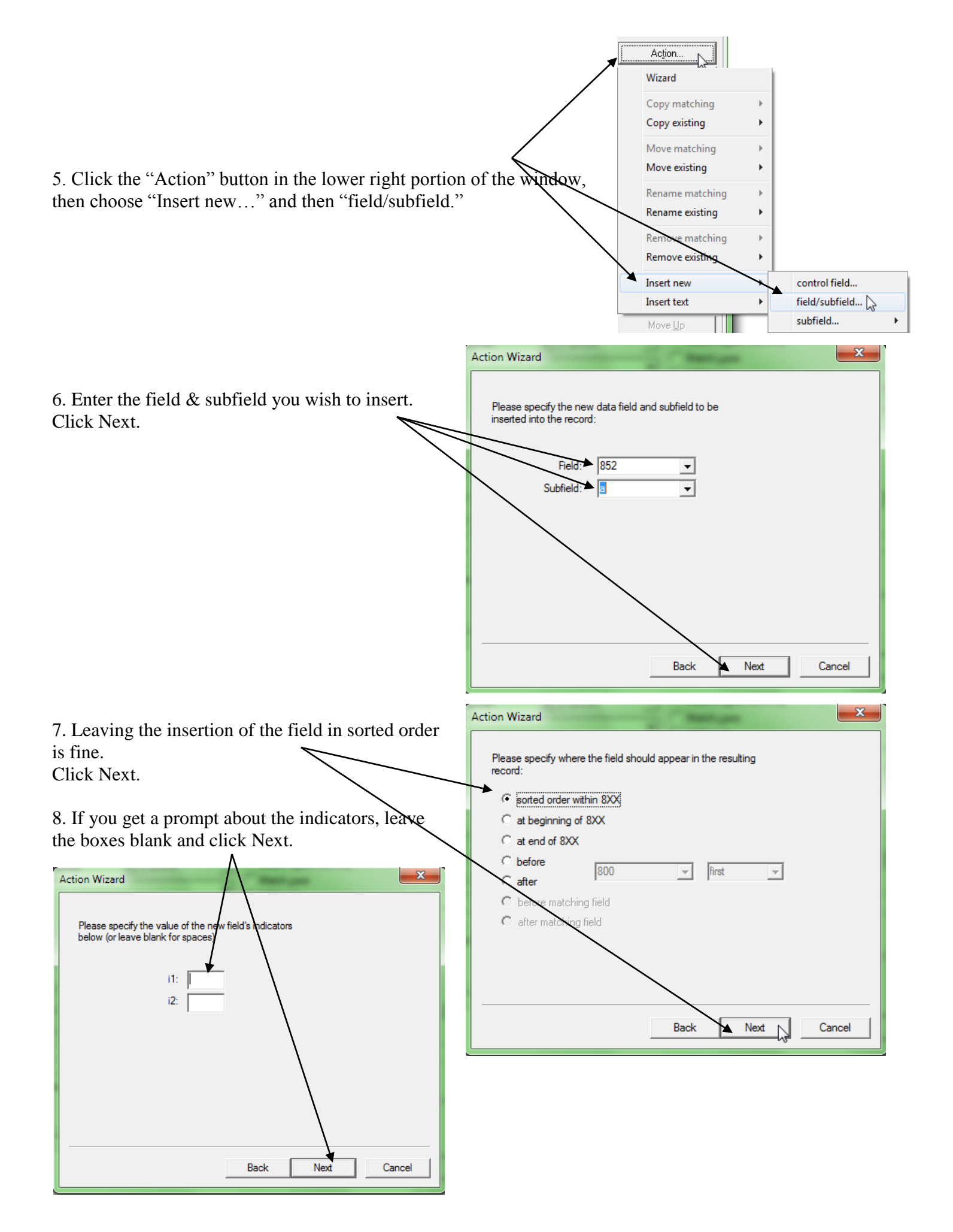

![](_page_2_Figure_0.jpeg)

![](_page_2_Picture_2.jpeg)